Eudora6の設定

ここでは、Eudora を初めて設定する場合を例に説明しています。 一度作成したアカウントの設定を確認する場合は、「オプション」メニューの「設定」 にお進みください。

<sup>1</sup> Eudora6を起動します。

はじめてメールアカウント設定を行う場合、「アカウントウィザード」が表示されます。

| アカウントウィザード             |                                                                 |
|------------------------|-----------------------------------------------------------------|
| EUDORA                 | Welcome to Eudora!                                              |
| Email<br>Account Setup | このウィザードでは新しいアカウントの設定をおこないます。<br>セットアップを始めるには「次へ」ボタンをクリックしてください。 |
| [                      | 〈戻る(四) 次へ(11) キャンセル ヘルプ                                         |

「次へ(N)>」をクリックしてください。

2 「アカウントの設定」が表示されます。

| アカウント ウィザード             | $\mathbf{X}$                                                                                                 |
|-------------------------|----------------------------------------------------------------------------------------------------|
| EUDORA                  | アカウント設定                                                                                                    |
| Email<br>Account Setup  | 作成方法を選択:<br>● <u>新規にアカウントを作成(C)</u><br>● 他のアカウントをインポートΦ<br>● ACAPサーバを使用( <u>A</u> )<br>● ウィザードを使用せず、直接設定を行なう |
| < 戻る(B) 次へ(N) キャンセル ヘルプ |                                                                                                    |

「新規にアカウントを作成(C)」を選択し、「次へ(N)>」をクリックしてください。

3 「パーソナリティの情報」が表示されます。

| アカウントウィザード                 |                                                       | × |
|----------------------------|-------------------------------------------------------|---|
| EUDORA                     | パーソナリティの情報                                            |   |
|                            | あなたの名前を入力してください。<br>この名前は送信するメールの差出人(Fromヘッダ)で使用されます。 |   |
| $\boldsymbol{\mathcal{O}}$ | 名前公:<br>(例> Chris Jones)                              |   |
| Email<br>Account Setup     |                                                       |   |
| QUALCONN                   |                                                       |   |
|                            | (戻る個) 次へ(11) キャンセル ヘルブ                                |   |

「名前(Y)」に任意の名前を入力してください。

※メールを送信したときに、相手のメールソフトの「差出人」欄に表示される名前です。

お客様のお名前やニックネームなどを入力するとよいでしょう。

日本語で入力した場合、外国へメールを送った際に文字化けするおそれがありますので、海外へメールを送られる方は、ローマ字で入力 することをお勧めします。

入力後、「次へ(N)>」をクリックしてください。

4 「メールアドレス」が表示されます。

| アカウントウィザード                 |                                                              |
|----------------------------|--------------------------------------------------------------|
| EUDORA                     | メールアドレス                                                      |
| 6                          | メールアドレスを入力してください。<br>電子メールアドレスは、プロバイダやサーバ管理者にお問い合わせくださ<br>い。 |
| $\boldsymbol{\mathcal{O}}$ | メールアドレス( <u>E</u> ):<br>(例> cjones@isp.com)                  |
| Email<br>Account Setup     |                                                              |
|                            |                                                              |
| (                          | 〈戻る(団) 次へ(11) キャンセル ヘルプ                                      |

「メールアドレス(E)」にお客様の電子メールアドレスを入力してください。

入力後、「次へ(N)>」をクリックしてください。

5 「ユーザー名」が表示されます。

| アカウントウィザード             |                             |
|------------------------|-----------------------------|
| EUDORA                 | ユーザー名                       |
|                        | このアカウントで使用するログイン名を入力してください。 |
| 6                      | ユーザー名(山):<br>(例> cjones)    |
| Email<br>Account Setup |                             |
|                        |                             |
| (                      | < 戻る(B) 次へ(N) キャンセル ヘルプ     |

「ユーザ名(U)」にお客様のメールアドレスを入力してください。

入力後、「次へ(N)>」をクリックしてください。

6 「メール受信サーバ」が表示されます。

| アカウントウィザード    |                                         |
|---------------|-----------------------------------------|
| EUDORA        | メール受信サーバ                                |
|               | 受信用サーバの名前をドメイン名まで含んだ完全な形で入力してくださ<br>い。  |
| 6             | 受信サーバ名(S): 「「「」」) mail Lisp.com )       |
| Email         | 使用するサーバの種類を選択してください。あとで変更することもできま<br>す。 |
| Account Setup | ● POP(P) ○ IMAPΦ                        |
|               |                                         |
|               | 〈戻る個〉 次へ(11) キャンセル ヘルプ                  |

各項目について、以下のように入力してください。

| 項目         | 内容                  |
|------------|---------------------|
| 受信サーバ名(S)  | 「mail.7so.ne.jp」と入力 |
| 使用するサーバの種類 | 「POP(P)」を選択         |

入力後、「次へ(N)>」をクリックしてください。

7 「送信サーバ名」が表示されます。

| アカウントウィザード               |                                                           | ×      |
|--------------------------|-----------------------------------------------------------|--------|
| EUDORA                   | 送信サーバ名<br>メール送信(SMTP)サーバ名を入力してください:                       |        |
| 6                        | 送信サーバ名( <u>O</u> ):<br>(例> smtp.isp.com )                 |        |
| Email                    | Eudoraがメールを送信する時に、メールサーバに対して認証を行う<br>ことを許可したり禁止することが出来ます。 |        |
|                          | ☑ 認証を許可(A)                                                |        |
| < 戻る(四) 次へ(10) キャンセル ヘルプ |                                                           | -<br>) |

## 各項目について、以下のように入力してください。

| 項目        | 内容                  |
|-----------|---------------------|
| 送信サーバ名(O) | 「mail.7so.ne.jp」と入力 |
| 認証を許可(A)  | チェックする              |

入力後、「次へ(N)>」をクリックしてください。

8 「終了!」が表示されます。

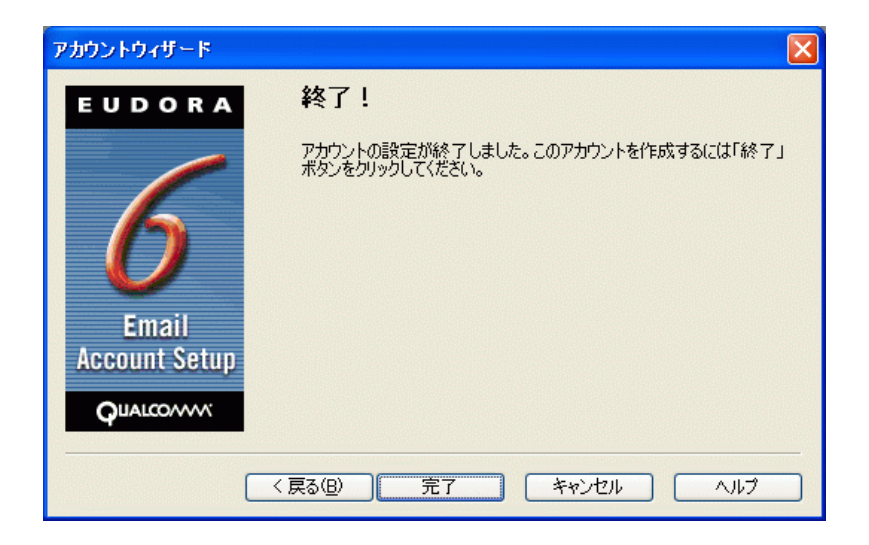

「完了」ボタンをクリックしてください。

設定は以上です。